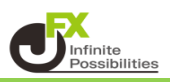

【トレンドライン表示設定】画面では、指定した足種にトレンドラインを引いたり、 フィボナッチで指定した%のみを表示することができます。

## 1 取引画面右上の【設定】から【トレンドライン表示設定】をクリックします。

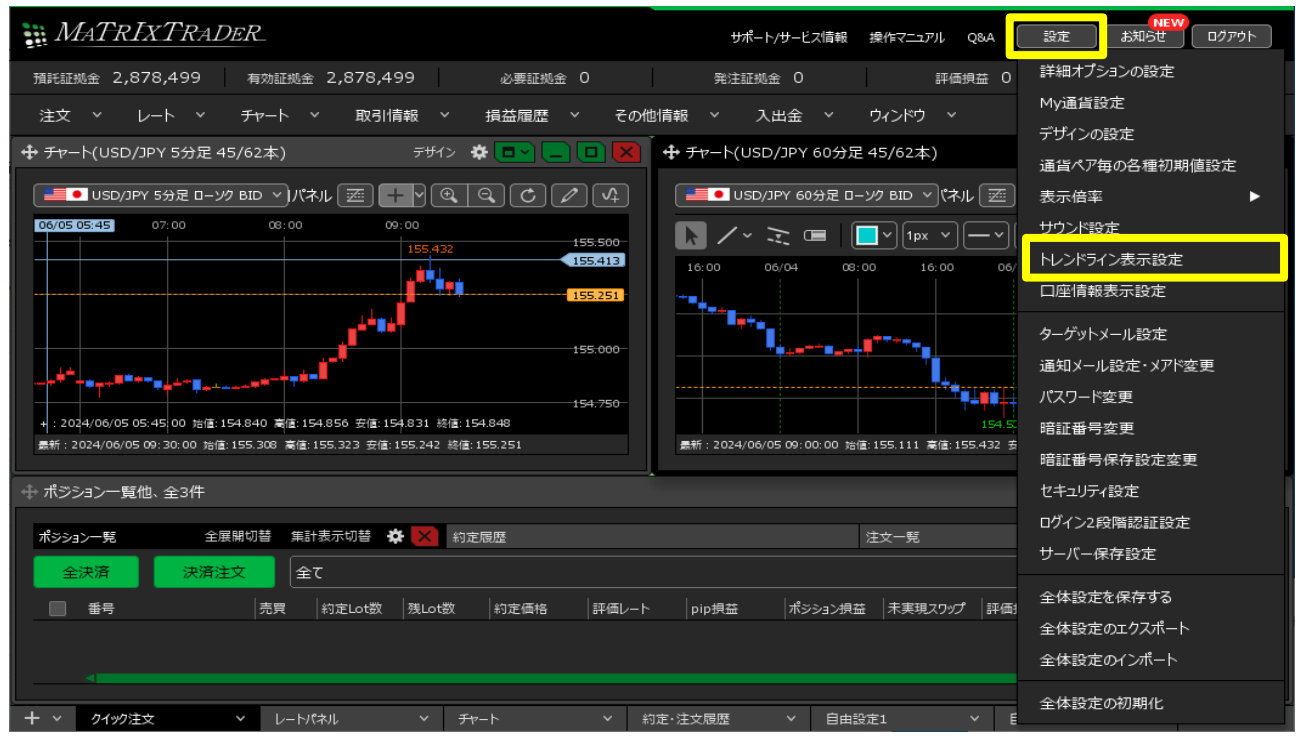

2【トレンドライン表示設定】の画面が開きます。

| トレンドライン表示設定 |                          |            |               | ×                    |
|-------------|--------------------------|------------|---------------|----------------------|
| 直線          |                          |            |               |                      |
| 表示する足種:     | 💿 全て                     | ◎ 描画した足種のみ | ◎ 描画した足種以下全て  |                      |
| 平行チャネル      |                          |            |               |                      |
| 表示する足種:     | 💿 全て                     | ◎ 描画した足種のみ | ◎ 描画した足種以下全て  |                      |
| 水平線         |                          |            |               |                      |
| 表示する足種:     | 💿 全て                     | ◎ 描画した足種のみ | ◎ 描画した足種以下全て  |                      |
| 垂直線         |                          |            |               |                      |
| 表示する足種:     | 💿 全て                     | ◎ 描画した足種のみ | ◎ 描画した足種以下全て  |                      |
| 四角          |                          |            |               |                      |
| 表示する足種:     | 💿 全て                     | ◎ 描画した足種のみ | ◎ 描画した足種以下全て  |                      |
| pipsと足本数:   | <ul> <li>上下にま</li> </ul> | 表示 🔹 終点に表示 | ○ 中央に表示 ○ 非表示 |                      |
| フィボナッチリトレース | メント                      |            |               |                      |
| 既定値に戻す      |                          |            | <br><br>决     | <mark>定</mark> キャンセル |

| トレンドライン表示設定 |       |            |            |                                            |     | × |
|-------------|-------|------------|------------|--------------------------------------------|-----|---|
| 直線          |       |            |            |                                            |     |   |
| 表示する足種:     | 💿 全て  | ◎ 描画した足種のみ | ◎ 描画した足種以- | 下全て                                        |     |   |
| 平行チャネル      |       |            |            |                                            |     |   |
| 表示する足種:     | 💿 全て  | ◎ 描画した足種のみ | ◎ 描画した足種以~ | 下全て                                        |     |   |
| 水平線         |       |            |            |                                            |     |   |
| 表示する足種:     | 💿 全て  | ◎ 描画した足種のみ | ◎ 描画した足種以~ | 下全て                                        | (1) |   |
| 垂直線         |       |            |            |                                            |     |   |
| 表示する足種:     | 💿 全て  | ◎ 描画した足種のみ | ◎ 描画した足種以~ | 下全て                                        |     |   |
| 四角          |       |            |            |                                            |     |   |
| 表示する足種:     | 💿 全て  | ◎ 描画した足種のみ | ◎ 描画した足種以~ | 下全て                                        |     |   |
| pipsと足本数:   | ● 上下に | 表示 💿 終点に表示 | ● 中央に表示    | 🔵 非表示                                      |     |   |
| フィボナッチリトレース | メント   |            |            |                                            |     |   |
| 既定値に戻す      |       |            |            | ·<br>· · · · · · · · · · · · · · · · · · · |     |   |

①直線・平行チャネル・水平線・垂直線・四角の線ごとに表示する足種を設定することができます。

全て・・・ラインを引くとすべての足種に表示されます。

描画した足種のみ・・・ラインを引いた足種だけに表示され、他の足種には表示されません。 描画した足種以下全て・・・ラインを引いた足種と、それよりも短い時間の足種のみ表示されます。 pipsと足本数(四角のみ)・・・表示位置の指定、または非表示の設定をすることができます。

| トレンドライン表示設定                                                                                     | Z                     |
|-------------------------------------------------------------------------------------------------|-----------------------|
| フィボナッチリトレースメント                                                                                  |                       |
| 表示する足種: 💿 全て 🔍 描画した足種のみ 🔍 描画した足種以下全て                                                            |                       |
| 表示レベル: 🗹 0.0% 🗹 23.6% 🗹 38.2% 🗹 50.0%<br>🗸 61.8% 🗹 78.6% 🗹 100.0% 🗹 161.8%<br>🗹 261.8% 🗹 423.6% | 2                     |
| プライス表示: 🔘 表示 🛛 ● 非表示                                                                            |                       |
| フィボナッチェクスパンション                                                                                  |                       |
| 表示する足種: 💿 全て 🛛 描画した足種のみ 💭 描画した足種以下全て                                                            |                       |
| 表示レベル: 🗹 0.0% 🛑 23.6% 🛑 38.2% 🛑 50.0%<br>🗹 61.8% 🛑 78.6% 🗹 100.0% 🗹 161.8%<br>📄 261.8% 🛑 423.6% | 3                     |
| プライス表示: 🔘 表示 🛛 • 非表示                                                                            |                       |
|                                                                                                 |                       |
|                                                                                                 | <mark>決定</mark> キャンセル |

②フィボナッチリトレースメントの表示する足種の設定、各レベルの表示の有無、表示するレベルの プライスの表示/非表示の設定をすることができます。

③フィボナッチエクスパンションの表示する足種の設定、各レベルの表示の有無、表示するレベルの プライスの表示/非表示の設定をすることができます。

| トレンドライン表示設定 |                                                                                                    | X |
|-------------|----------------------------------------------------------------------------------------------------|---|
|             | ✓ 61.8%  ✓ 78.6%  ✓ 100.0%  ✓ 161.8% ✓ 261.8%  ✓ 423.6%                                                                                                    |   |
| プライス表示:     | ◎ 表示   • 非表示                                                                                                    |   |
| フィボナッチエクスパン | 53)                                                                                                    |   |
| 表示する足種:     | ● 全て 🔹 描画した足種のみ 🔹 描画した足種以下全て                                                                                                    |   |
| 表示レベル:      | <ul> <li>✓ 0.0%</li> <li>✓ 23.6%</li> <li>✓ 38.2%</li> <li>✓ 50.0%</li> <li>✓ 61.8%</li> <li>✓ 78.6%</li> <li>✓ 161.8%</li> <li>✓ 261.8%</li> <li>✓ 423.6%</li> </ul> |   |
| プライス表示:     | ◎ 表示   • 非表示                                                                                                    |   |
| フィボナッチファン   |                                                                                                    |   |
| 表示する足種:     | ● 全て 🔘 描画した足種のみ 🔘 描画した足種以下全て                                                                                                    |   |
| 表示レベル:      | □ 23.6% <mark>&lt;</mark> 38.2% <b>&lt;</b> 50.0% <b>&lt;</b> 61.8%                                                                                                   |   |
|             | 78.6% 100.0%                                                                                                    |   |
| 既定値に戻す      | 5 6 <b>**</b> +**                                                                                                    |   |

④フィボナッチファンの表示する足種の設定、各レベルの表示の有無の設定をすることができます。

⑤設定した内容を初期値に戻します。

⑥設定が完了したら【決定】をクリックすることで反映されます。